# **OIDOJATACO**

# Skorpio<sup>™</sup> X3 Mobile Computer **Quick Start Guide**

#### THE PACKAGE

- The Skorpio X3 package contains:
- \_ Skorpio X3 mobile computer
- Rechargeable standard battery pack \_
- Terminal emulation overlay \_
- Belt clip (handheld models only) \_
- Belt clip pivot (handheld models only) \_
- Hand-strap (pistol grip models only) \_
- Quick Start Guide \_
- Wavelink Avalanche Insert \_
- End User License Agreement (EULA) Sheet \_

## THE TERMINAL

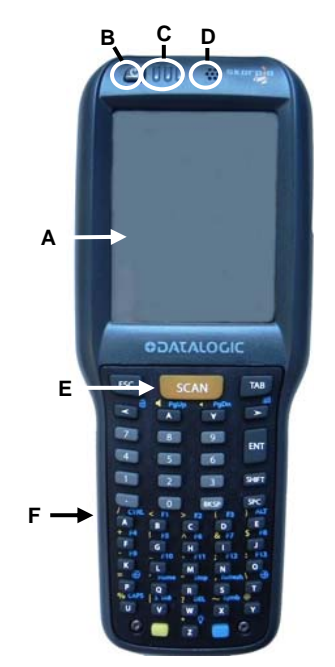

- A) Color display
- B) ON/OFF power key
- C) LEDs
- Receiver speaker D)
- E) Front scan key
- F) Keyboard
- G) Laser safety label

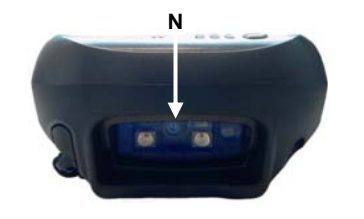

- N) Data capture window
- 822001101

TITE THE

Micro USB charging port

Reset key (under battery)

M) Trigger button (for use with the

optional pistol trigger)

O) HandyLink<sup>™</sup> connector

(host/device)

MicroSD card slot (under

H) Loudspeaker

battery)

(Power Only)

Product label

I)

J)

K)

L)

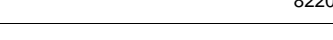

# **KEYPADS**

# Full-alphanumeric Keypad (50 Keys)

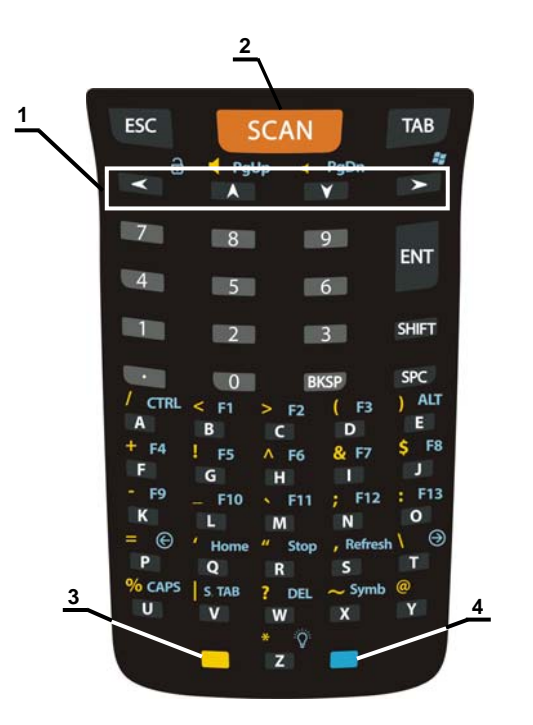

- 1. Navigation Keys
- 2. Scan Key:
- 3. Yellow Modifier
- 4. Blue Modifier

#### Alphanumeric Keypad (38 Keys)

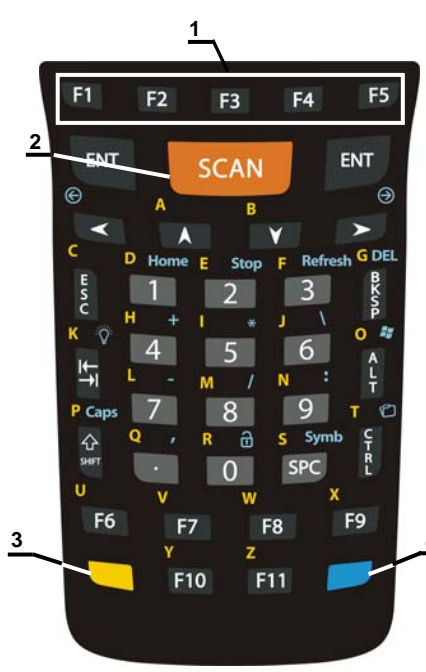

- Navigation Keys 1.
- 2. Scan Key:
- 3. Yellow Modifier
- 4. Blue Modifier

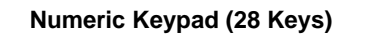

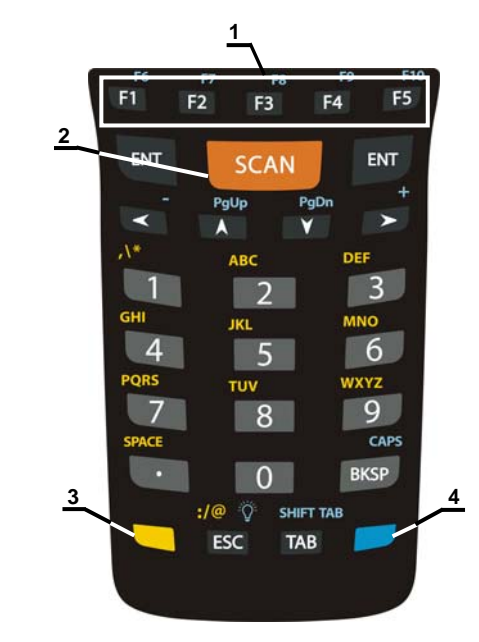

- 1. Navigation Keys
- 2. Scan Key:
- Yellow Modifier 3.
- 4. Blue Modifier

#### Multitap Function

In the numeric keypad the number keys (key 0 excluded) and the ESC key share the following behavior scheme:

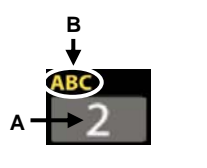

- A. Function of the key when directly pressed.
- В. Modified by the Yellow key, repeated presses cycle through the letters shown on the keyboard overlay for each key. The letter is entered if you wait for a short timeout.

#### **Special Function Icons**

#### ICON FUNCTION

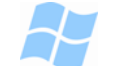

After a Blue modifier key press, the Start menu key opens the Start menu.

After a Blue modifier key press, the File Manager key opens the file manager.

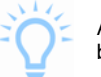

After a Blue modifier key press, the Backlight key turns the backlight on and off.

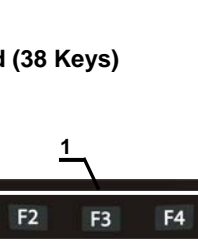

# **GETTING STARTED**

#### Insert the Battery

Insert the battery's alignment lugs into the recesses, then press firmly until the battery latch clicks twice:

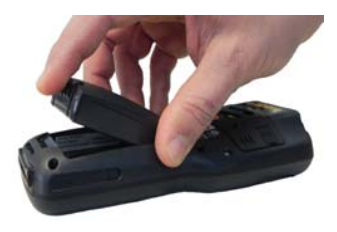

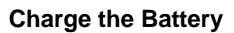

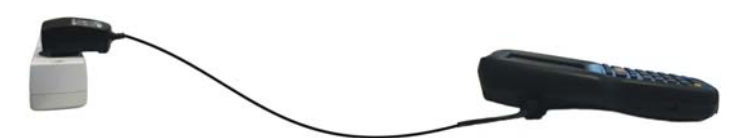

With Micro-USB rapid charger

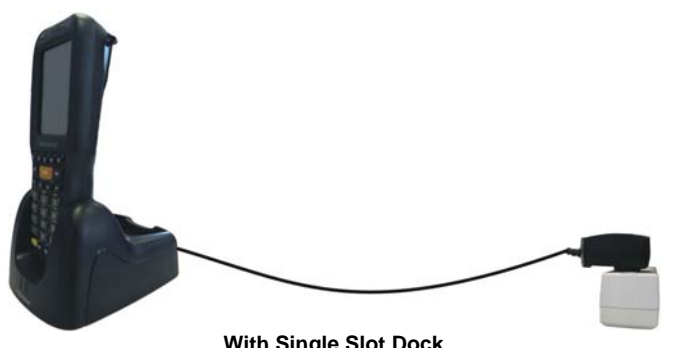

#### With Single Slot Dock

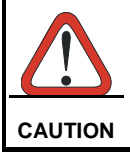

Don't insert the wall charger into the micro-USB port when the Skorpio X3 is inserted into the dock.

### SYNCHRONISE YOUR DEVICE WITH THE PC

#### Set up Synchronisation using Windows Mobile® Device Center

Windows Mobile Device Center is only compatible with Windows Vista and Windows 7; if you run Windows XP or earlier, you have to download Microsoft ActiveSync.

You can establish a connection to your Skorpio X3 through the following interfaces:

- USB either directly or through the Single Dock \_
- RS232 either directly or through the Single Dock
- Bluetooth®

To establish a partnership between the Skorpio X3 and a host PC, start Windows Mobile® Device Center and follow the steps below:

- Connect the Skorpio X3 to the host PC. Windows Mobile® Device 1. Center configures itself and then opens.
- 2. On the license agreement screen, click Accept.
- On the Windows Mobile Device Center's Home screen, click Set up 3. your device.
- Select the information types that you want to synchronize, then 4. click Next.
- 5. Enter a device name and click Set Up.

When you finish the setup wizard, Windows Mobile Device Center synchronizes the mobile computer automatically. Microsoft® Office Outlook® emails and other information will appear on your device after synchronization.

#### **Communicate with Host**

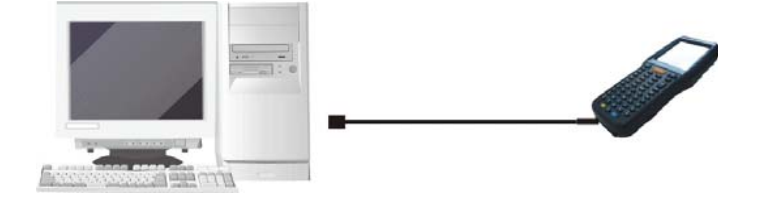

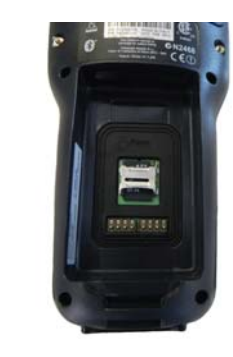

4. Insert the microSD card with the written part upward:

5. Lock the card into place by pushing the cardholder down and then shifting it downwards:

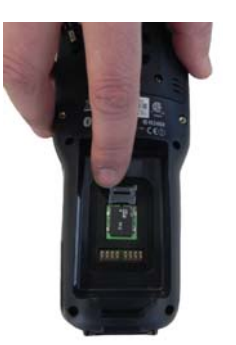

**INSTALLING A MICROSD CARD** 

2. Pull the battery latch down and remove the battery pack:

3. Shift the cardholder upwards and then pull it up:

1. Turn off the Skorpio X3.

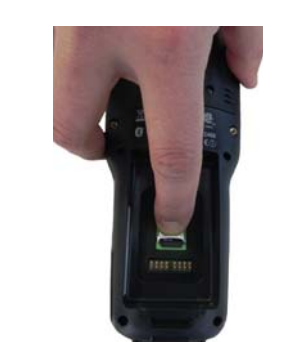

6. Insert the battery's alignment lugs into the recesses, then press firmly until the battery latch clicks twice.

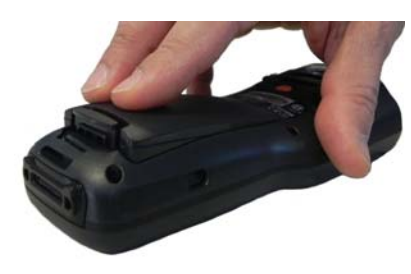

Laser Data Capture

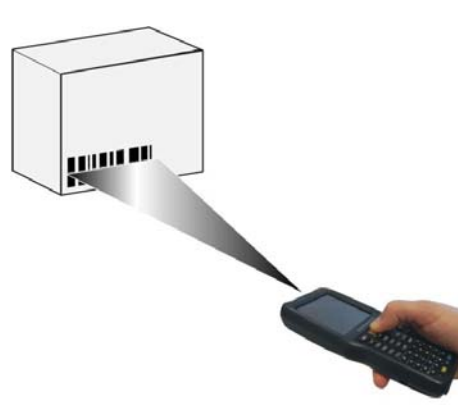

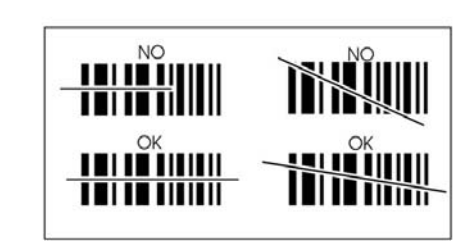

Imager Data Capture

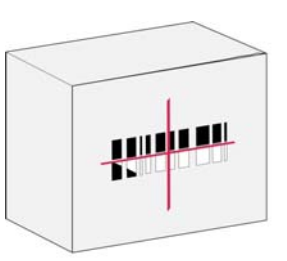

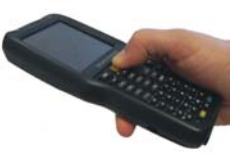

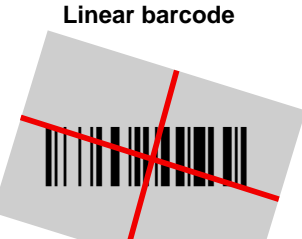

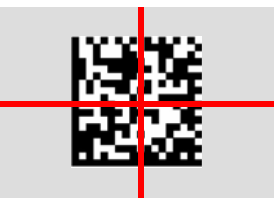

**Relative Size and Location of Aiming System Pattern** 

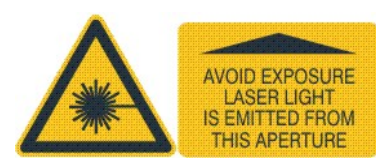

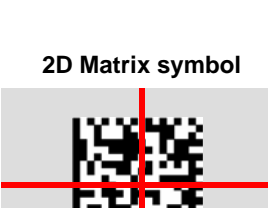

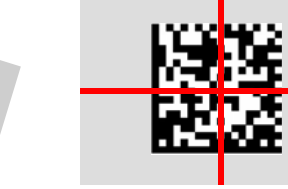

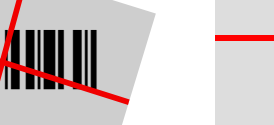

# **REFERENCE DOCUMENTATION**

For further information regarding Skorpio X3 refer to the SDK Help on-line and to the Skorpio X3 User's Manual.

For information regarding safety and regulatory refer to the dedicated section of the Skorpio X3 User's Manual.

# PATENTS

This product may be covered by one or more of the following patents:

Design patents: EP1942723, USD677663, USD676850, ZL201230127985.6, ZL201230128017.7

Utility patents: EP0681257B1, EP0789315B1, FP1128315B1 EP1396811B1, EP1413971B1, IT1396943, US5481098, US5686716, US5992740, US6412698, US6415978, US6454168, US6478224, US6513714, US6561427, US6585157, US6808114, US6997385. US7108170, US7299975, US7387246.

# SERVICE AND SUPPORT

Datalogic provides several services as well as technical support through its website

Please check our website at www.datalogic.com under "Support & Services", then "Automatic Data Capture", and click on the links indicated for further information including:

#### **Downloads** -

- Manuals for the latest versions of user manuals and product auides.
- Software & Utilities for the latest firmware release for your product. You can also click on the following link for direct access to this section: www.datalogic.com/products\_updates.
- Service Program for warranty extensions and maintenance agreements.
- Repair Centers for a list of authorised repair centers. -
- Technical Support Automatic Data Capture email form to contact our technical support.

# WARRANTY TERMS AND CONDITIONS

The warranty period is 1 year for the device and 90 days for consumables (e.g. battery, power supply, cable etc.) from date of purchase at our company.

©2012-2013 Datalogic ADC S.r.l. • ALL RIGHTS RESERVED. • Protected to the fullest extent under U.S. and international laws. • Copying, or altering of this document is prohibited without express written consent from Datalogic ADC S.r.l.

Datalogic and the Datalogic logo are registered trademarks of Datalogic S.p.A. in many countries, including the U.S.A. and the E.U.

Skorpio and the Skorpio logo are trademarks of Datalogic ADC S.r.l. All other brand and product names mentioned herein are for identification purposes only and may be trademarks or registered trademarks of their respective owners.